# Mynet.blue. Nuova modalità di accesso.

**TUTORIAL NUOVO ACCESSO** 

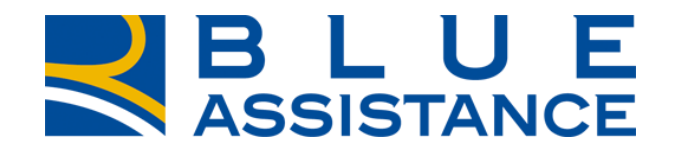

#### TOGETHERMORE

**REALE GROUP** 

## GIÀ CLIENTI MYNET.BLUE

REGISTRAZIONE

ACCESSO

**REIMPOSTA PSW** 

## NUOVI CLIENTI MYNET.BLUE

REGISTRAZIONE

ACCESSO

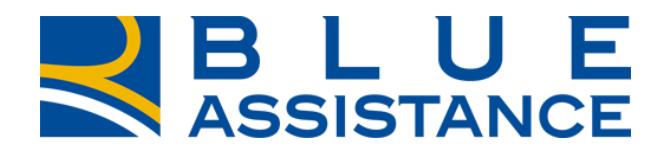

#### TOGETHERMORE

**REALE GROUP** 

mynet.blue

Accedi Registrati

#### Acquista i servizi su Mynetshop. Vai al catologo

## Salute e bei tutta la fam

Accedi ad un mondo condividere con i tu attesa contenuti e ta

# Da oggi accedere al servizio mynet.blue è ancora più semplice e sicuro

Accedi tramite PIN oppure se ti sei già registrato utilizza email e password.

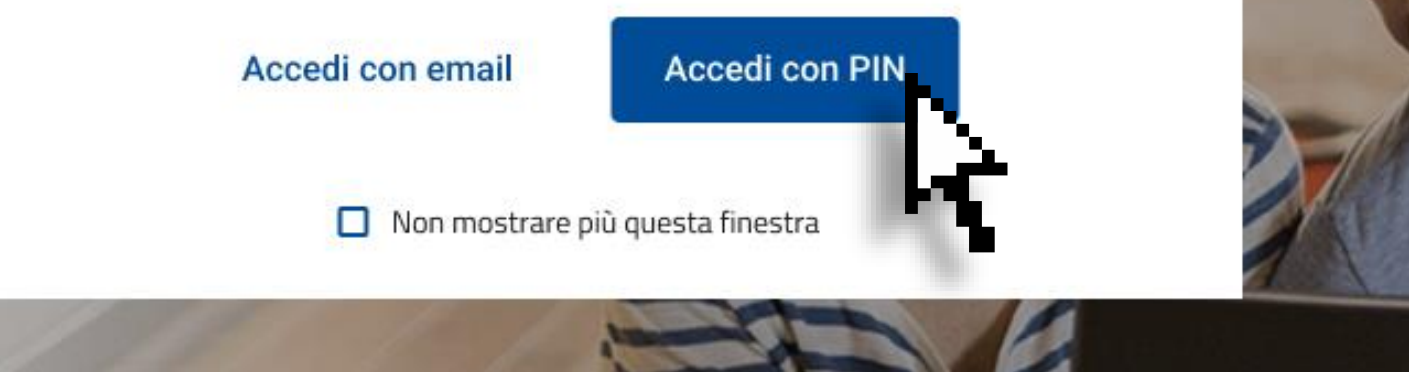

<u>GIÀ CLIENTI</u>

REGISTRAZIONE > ACCESSO > REIMPOSTA PSW >

REGISTRAZIONE > ACCESSO >

**NUOVI CLIENTI** 

**TUTORIAL NUOVO ACCESSO** 

х

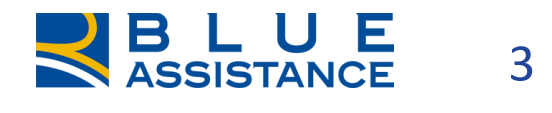

Per una maggiore sicurezza dei tuoi dati e una migliore esperienza sul portale Mynet.blue, è stata rinnovata la modalità accesso. Per usufruire del servizio non dovrai più ricordare il codice PIN, dai prossimi accessi basterà inserire le credenziali che stai per registrare.

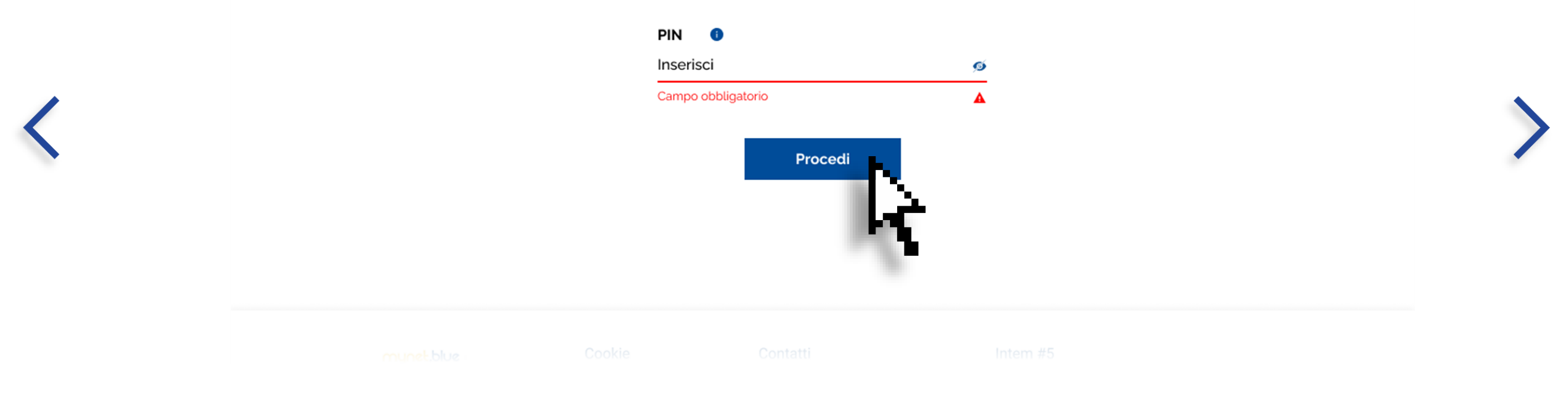

#### **GIÀ CLIENTI**

REGISTRAZIONE > ACCESSO > REIMPOSTA PSW >

**NUOVI CLIENTI** 

**REGISTRAZIONE > ACCESSO >** 

**TUTORIAL NUOVO ACCESSO** 

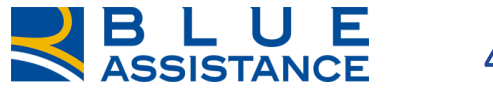

4

|       | Per una maggiore sicurezza dei tuoi dati e una migliore esperienza sul portale                            | Mynet.blue,                |
|-------|----------------------------------------------------------------------------------------------------|----------------------------|
| e sti | tata rinnovata la modalita accesso, per usufruire del servizio non dovrai più ricoro<br>istr:             | lare il codice PIN,<br>are |
|       | ×                                                                                                    | ar <del>e</del> .          |
|       |                                                                                                    |                            |
|       |                                                                                                    |                            |
|       | Conferma di essere tu                                                                                     |                            |
|       | è stata inviata una mail all'indirizzo<br>***** <b>.rossi@mail.it</b> per procedere con la registrazione" |                            |
|       | Piocedi                                                                                                   |                            |
|       |                                                                                                    |                            |
|       |                                                                                                    |                            |
|       |                                                                                                    |                            |
|       |                                                                                                    |                            |
|       |                                                                                                    |                            |
|       |                                                                                                    |                            |

<

<u>GIÀ CLIENTI</u>

REGISTRAZIONE > ACCESSO > REIMPOSTA PSW >

NUOVI CLIENTI

REGISTRAZIONE > ACCESSO >

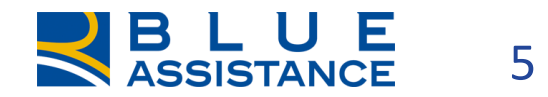

Da: NOREPLY MYNET <<u>noreply@mynet.it</u>> Inviato: martedì 30 marzo 2021 13:43 A: \*\*\*\*.rossi@mail.it Oggetto: REGISTRAZIONE MYNET.BLUE

Gentile MARIO ROSSI,

per una maggiore sicurezza dei tuoi dati ci accertiamo che sia proprio tu a richiedere la registrazione al portale My

Cliccando su questo <u>link</u> confermi e prosegui con la registrazione.

Ti ringraziamo per aver scelto Mynet.blue

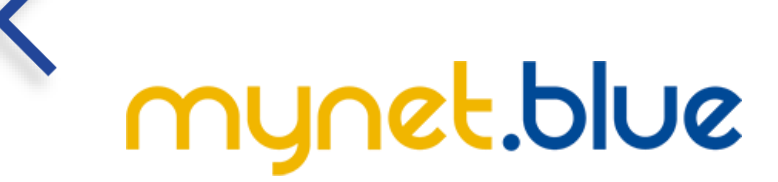

Contattaci compilando questo form per qualsiasi chiarimento o necessità.

<u>GIÀ CLIENTI</u>

REGISTRAZIONE > ACCESSO > REIMPOSTA PSW >

REGISTRAZIONE > ACCESSO >

**NUOVI CLIENTI** 

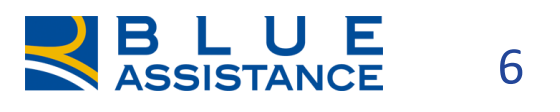

Per una maggiore sicurezza dei tuoi dati e una migliore esperienza sul portale Mynet.blue, è stata rinnovata la modalità accesso, per usufruire del servizio non dovrai più ricordare il codice PIN, dai prossimi accessi basterà inserire le credenziali che stai per registrare.z

|          | Cognome                                    |                                                                                                    |
|----------|--------------------------------------------|----------------------------------------------------------------------------------------------------|
|          | Rossi                                      |                                                                                                    |
|          | Codice fiscale                             |                                                                                                    |
|          | Inserisci                                  |                                                                                                    |
|          | Numero civico                              |                                                                                                    |
|          | Inserisci                                  |                                                                                                    |
| G        | Conferma password                          |                                                                                                    |
| <u>_</u> | Inserisci                                  |                                                                                                    |
| - Al     |                                            |                                                                                                    |
| Nor      | i deve contenere il proprio nome e cognome |                                                                                                    |
|          |                                            |                                                                                                    |
|          |                                            |                                                                                                    |
|          | o Alm<br>Nor                               | Rossi   Codice fiscale   Inserisci   Numero civico   Inserisci    Conferma password     Conferma password |

#### **GIÀ CLIENTI**

REGISTRAZIONE > ACCESSO > REIMPOSTA PSW >

REGISTRAZIONE > ACCESSO >

**NUOVI CLIENTI** 

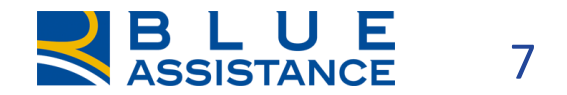

| Per una maggiore sicurezza dei tuoi dati e una migliore esperienza sul portale Mynet.blue,                           |
|----------------------------------------------------------------------------------------------------|
| e stata ninovata la modalita accesso. Der usurruire del servizio non dovral biu ricordare il codice PiN,<br>istrare. |
| ×                                                                                                    |
|                                                                                                    |
|                                                                                                    |
|                                                                                                    |
| Abbiamo quasi finito!                                                                                                |
| Ti abbiamo inviato una email, clicca sul link per concludere                                                         |
| la registrazione.                                                                                                    |
|                                                                                                    |
|                                                                                                    |
|                                                                                                    |
|                                                                                                    |
|                                                                                                    |
|                                                                                                    |
|                                                                                                    |
|                                                                                                    |
|                                                                                                    |
|                                                                                                    |

<

#### <u>GIÀ CLIENTI</u>

REGISTRAZIONE > ACCESSO > REIMPOSTA PSW >

NUOVI CLIENTI

REGISTRAZIONE > ACCESSO >

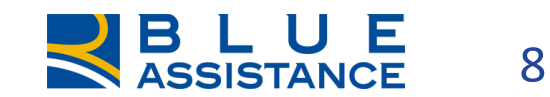

Da: NOREPLY MYNET <<u>noreply@mynet.it</u>> Inviato: martedì 30 marzo 2021 13:43 A: \*\*\*\*.rossi@mail.it Oggetto: COMPLETA REGISTRAZIONE MYNET.BLUE

Gentile MARIO ROSSI,

la registrazione è quasi giunta al termine.

Dai prossimi accessi non sarà più necessario ricordare il PIN, sarà sufficiente ciccare su Accedi e inserire user e p

Clicca su questo <u>link</u> per concludere il processo di registrazione,.

Ti ringraziamo per aver scelto Mynet.blue

mynet.blue

Contattaci compilando questo form per qualsiasi chiarimento o necessità.

<u>GIÀ CLIENTI</u>

REGISTRAZIONE > ACCESSO > REIMPOSTA PSW >

NUOVI CLIENTI

REGISTRAZIONE > ACCESSO >

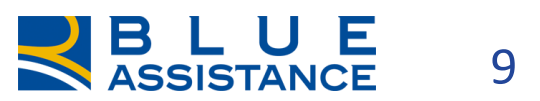

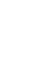

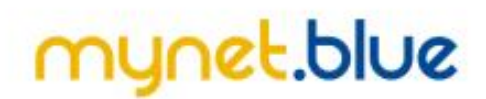

di Registrati

Acquista i servizi su Mynetshop. Vai al catologo

## Salute e benessere per tutta la famiglia.

Accedi ad un mondo di servizi on line da condividere con i tuoi cari, con tempi di attesa contenuti e tariffe agevolate.

<u>GIÀ CLIENTI</u>

REGISTRAZIONE > ACCESSO > REIMPOSTA PSW >

NUOVI CLIENTI

**REGISTRAZIONE > ACCESSO >** 

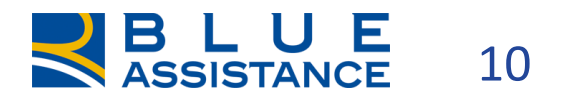

## Accedi alla tua area riservata

Ti sei già registrato con il pin Mynet.blue? Accedi con le credenziali da te scelte

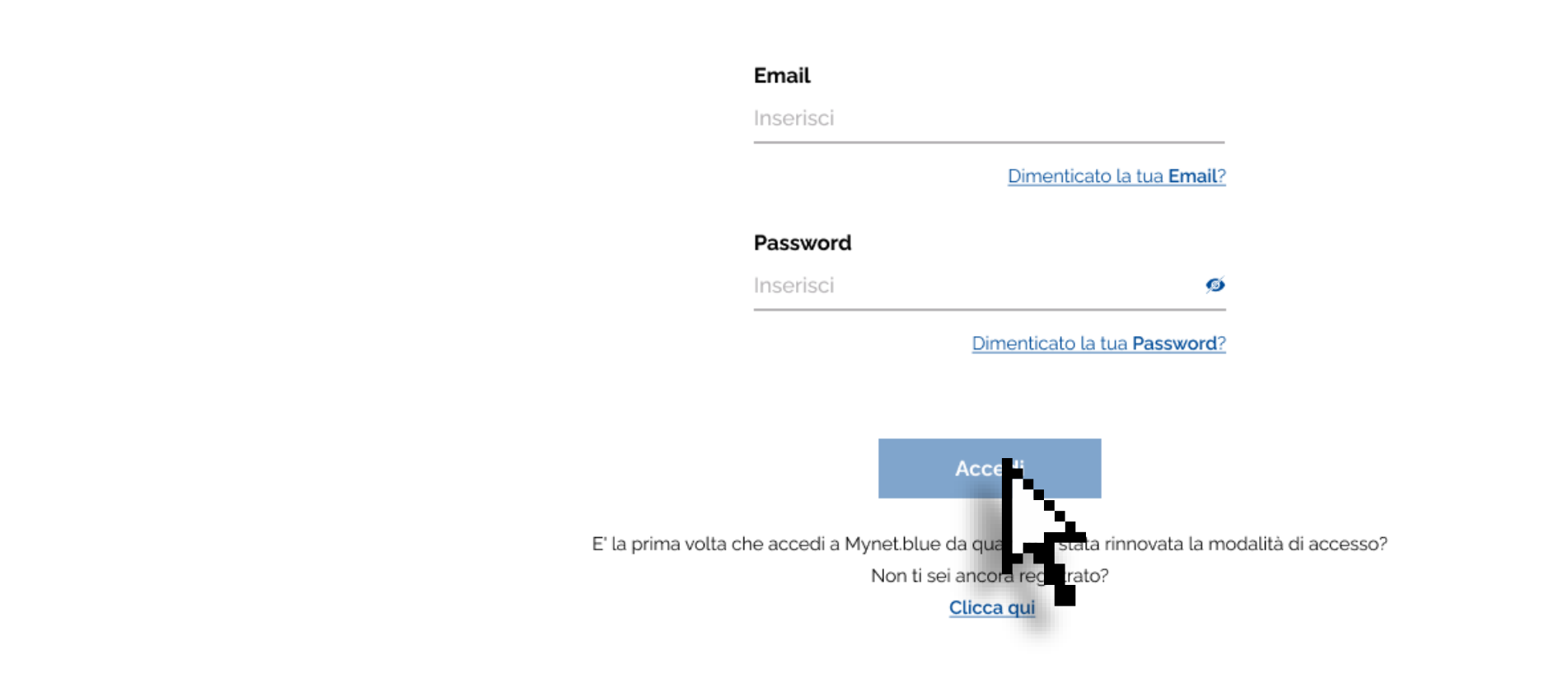

<u>GIÀ CLIENTI</u>

REGISTRAZIONE > ACCESSO > REIMPOSTA PSW >

NUOVI CLIENTI

REGISTRAZIONE > ACCESSO >

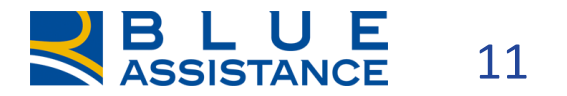

## Hai dimenticato la tua Password?

Inserisci la tua mail, ti invieremo un link dove dal quale potrai poi reimpostare la password

#### Email

mario.rossi@mail.it

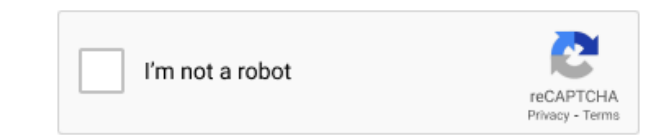

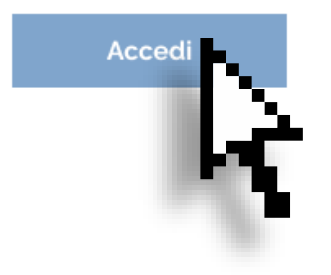

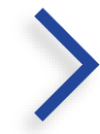

<u>GIÀ CLIENTI</u>

REGISTRAZIONE > ACCESSO > REIMPOSTA PSW >

REGISTRAZIONE > ACCESSO >

**NUOVI CLIENTI** 

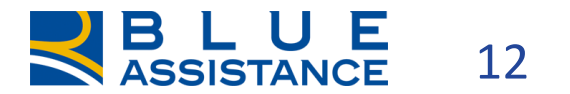

## Reimposta password

Inserisci la tua nuova password che ti consentirà l'accesso a Mynet.blue

# Nuova password mariorossi76@ Conferma password mariorossi76@ Mariorossi76@ La password deve contenere almeno: Imariorosci76@ Un maiuscolo e un minuscolo Imariorosci76@ Imariorosci76@ Imariorosci76@

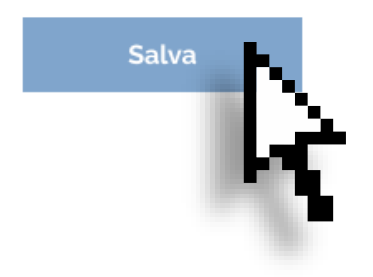

proprio nome e cognome

#### <u>GIÀ CLIENTI</u>

REGISTRAZIONE > ACCESSO > REIMPOSTA PSW >

**REGISTRAZIONE > ACCESSO >** 

**NUOVI CLIENTI** 

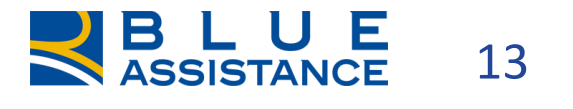

mynet.blue

Accedi Registrati

#### Acquista i servizi su Mynetshop. Vai al catologo

## Salute e bei tutta la fam

Accedi ad un mondo condividere con i tu attesa contenuti e ta

# Da oggi accedere al servizio mynet.blue è ancora più semplice e sicuro

Accedi tramite PIN oppure se ti sei già registrato utilizza email e password.

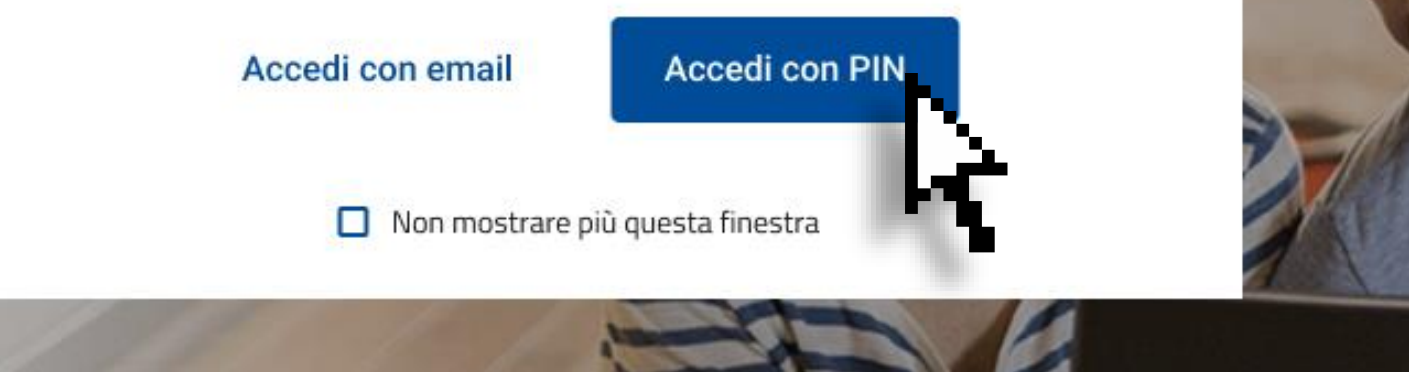

<u>GIÀ CLIENTI</u>

REGISTRAZIONE > ACCESSO > REIMPOSTA PSW >

REGISTRAZIONE > ACCESSO >

**NUOVI CLIENTI** 

**TUTORIAL NUOVO ACCESSO** 

х

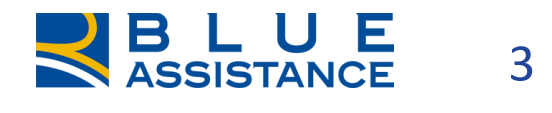

Per una maggiore sicurezza dei tuoi dati e una migliore esperienza sul portale Mynet.blue, è stata rinnovata la modalità accesso. Per usufruire del servizio non dovrai più ricordare il codice PIN, dai prossimi accessi basterà inserire le credenziali che stai per registrare.

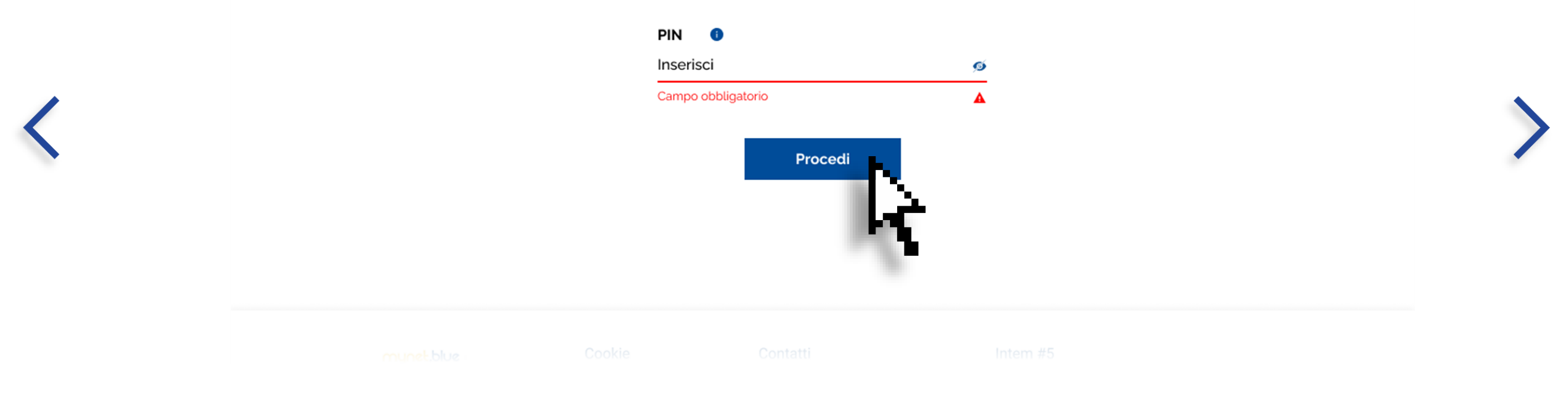

#### **GIÀ CLIENTI**

REGISTRAZIONE > ACCESSO > REIMPOSTA PSW >

**NUOVI CLIENTI** 

**REGISTRAZIONE > ACCESSO >** 

**TUTORIAL NUOVO ACCESSO** 

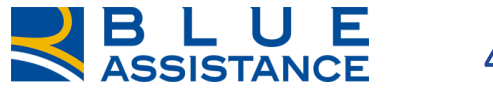

4

Per una maggiore sicurezza dei tuoi dati e una migliore esperienza sul portale Mynet.blue, è stata rinnovata la modalità accesso, per usufruire del servizio non dovrai più ricordare il codice PIN, dai prossimi accessi basterà inserire le credenziali che stai per registrare.z

| Nome<br>nserisci                       | Coanome<br>Inserisci             |  |
|----------------------------------------|----------------------------------|--|
| Data di nascita                        | Codice fiscale                   |  |
| nserisci                               | Inserisci                        |  |
| Indirizzo                              | Numero civico                    |  |
| Inserisci                              | Inserisci                        |  |
| <b>Email</b><br>nserisci               |                                  |  |
| Password                               | Conferma password                |  |
| Inserisci                              | ø Inserisci                      |  |
| La password deve contenere alm         | neno:                            |  |
|                                        | e un minuscolo Almeno 2 numerici |  |
| 10 caratteri alfabetici Un maiuscolo e |                                  |  |

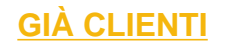

REGISTRAZIONE > ACCESSO > REIMPOSTA PSW >

**REGISTRAZIONE > ACCESSO >** 

**NUOVI CLIENTI** 

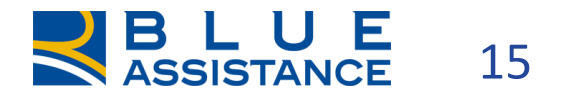

Da: NOREPLY MYNET <<u>noreply@mynet.it</u>> Inviato: martedì 30 marzo 2021 13:43 A: \*\*\*\*.rossi@mail.it Oggetto: COMPLETA REGISTRAZIONE MYNET.BLUE

Gentile MARIO ROSSI,

la registrazione è quasi giunta al termine.

Dai prossimi accessi non sarà più necessario ricordare il PIN, sarà sufficiente ciccare su Accedi e inserire user e p

Clicca su questo <u>link</u> per concludere il processo di registrazione.

Ti ringraziamo per aver scelto Mynet.blue

mynet.blue

Contattaci compilando questo form per qualsiasi chiarimento o necessità.

<u>GIÀ CLIENTI</u>

REGISTRAZIONE > ACCESSO > REIMPOSTA PSW >

REGISTRAZIONE > ACCESSO >

**NUOVI CLIENTI** 

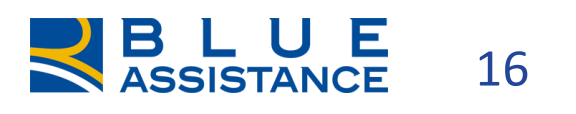

## Accedi alla tua area riservata

Ti sei già registrato con il pin Mynet.blue? Accedi con le credenziali da te scelte

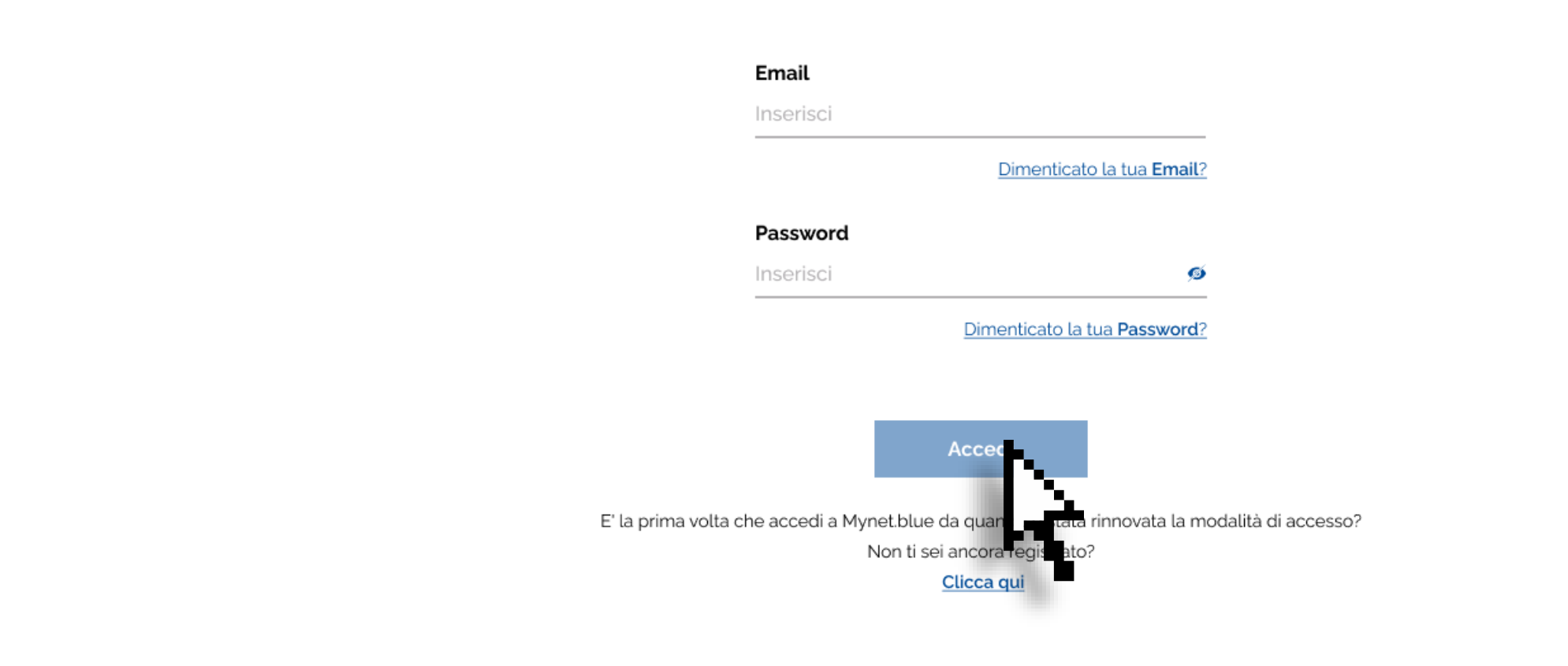

<u>GIÀ CLIENTI</u>

REGISTRAZIONE > ACCESSO > REIMPOSTA PSW >

NUOVI CLIENTI

REGISTRAZIONE > ACCESSO >

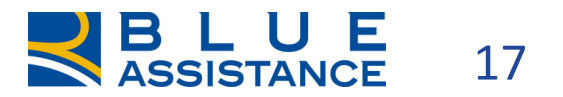

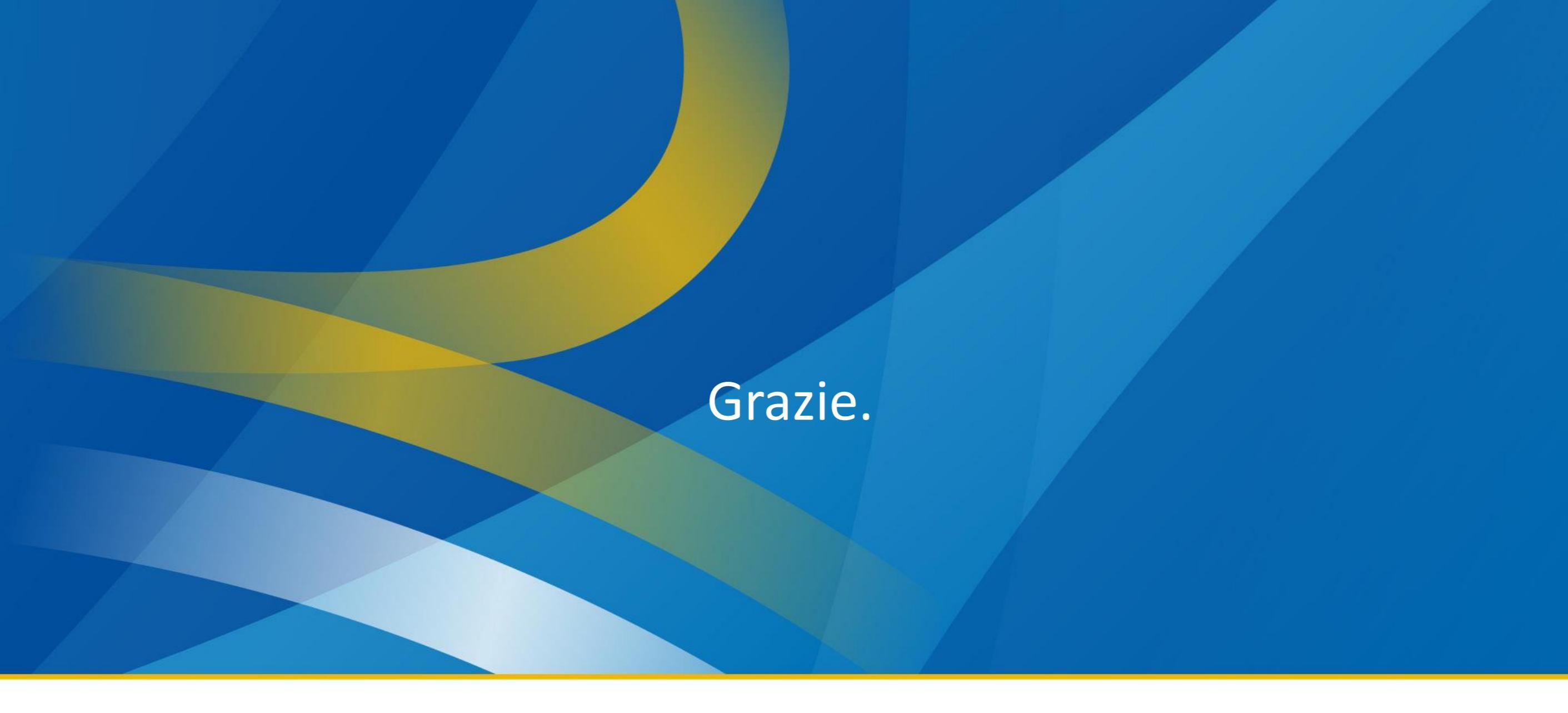

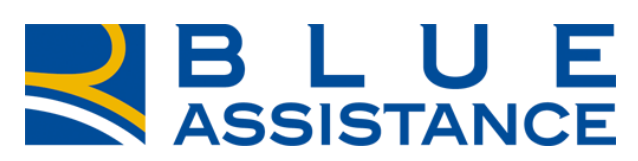

#### TOGETHERMORE

**REALE GROUP**